# FocalPoint<sup>™</sup> Receivers Gateway

# **Installation & Operation Manual**

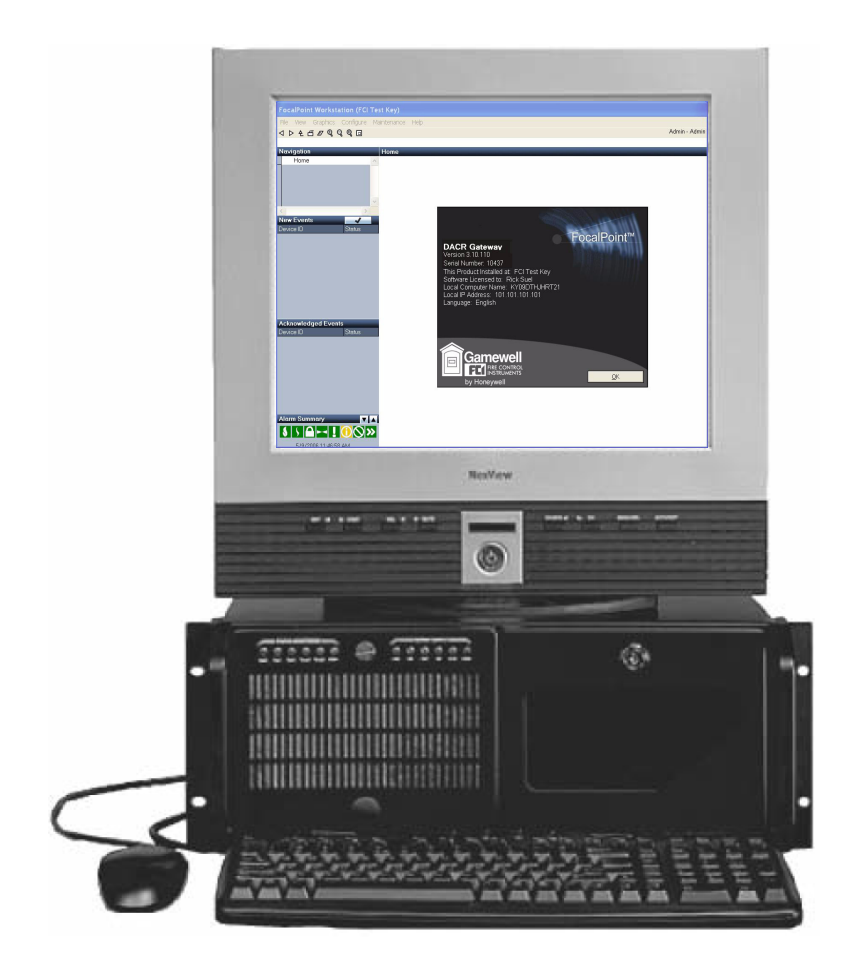

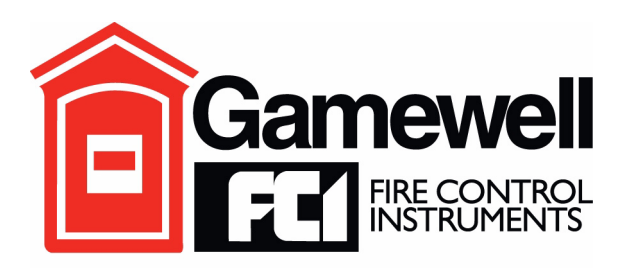

Copyright © 2009 All Rights Reserved Published in U.S.A. P/N: 53251 A ECN: 08-901

# by Honeywell

12 Clintonville Road, Northford, CT 06472, 203-484-7161, FAX 203-484-7118 www.gamewell-fci.com

# **IMPORTANT INFORMATION**

This manual is designed for use by factory trained installers and operators of the Gamewell/FCI FocalPoint System. All illustrations, functional descriptions, operating and installation procedures, and other relevant information are contained in this manual.

The contents of this manual are important, and the manual must be kept with the system at all times. If building ownership is changed, this manual, including any testing and maintenance information, must be passed along to the new owner(s).

Manuals and instructions for other devices forming part of the FocalPoint System should be kept together.

Purchasers who install this system for use by others must leave the instructions with the user. A copy of these instructions is included with each product and is available from the manufacturer.

This equipment is Listed by various listing agencies for use in emergency evacuation and fire alarm systems. Use only components that are compatible with this FocalPoint System. The installation MUST be in accordance with the instructions in this manual.

Therefore:

- DO NOT deviate from the procedures described in this manual.
- DO NOT assume any details not shown in this manual.
- DO NOT modify any electrical or mechanical features.
- DO comply with all codes and standards set forth by the Authority Having Jurisdiction.

The term "Authority Having Jurisdiction" has become a standard term in the fire alarm industry. An acceptable definition of "Authority Having Jurisdiction" is:

Fire alarm systems installed in the USA fall under the jurisdiction of some authority. In some areas, this may be a local fire department; in other areas, it may be a building inspector, insurance firm, etc. Different authorities may have their own local requirements for the way the fire alarm system is installed and used. Most local authorities based their requirements on the NFPA (National Fire Protection Association) codes, but there may be important differences. You must install this system in the way in which the Authority Having Jurisdiction requires. If you do not know which authority has jurisdiction in your area, contact your local fire department or building inspector for guidance.

It is important that you tell users to be aware of any requirements defined by the Authority Having Jurisdiction. The installation MUST be in accordance with the following standards:

- National Fire Alarm Code (NFPA 72)
- National Electrical Code (NFPA 70)
- Life Safety Code (NFPA 101)

WARNING: Touching components, which are improperly installed, applied or operated, could be hazardous and possibly fatal. Short circuits could cause arcing that could result in molten metal injuries. Therefore, only qualified technicians familiar with electrical hazards should perform checkout procedures. Safety glasses should be worn, and test equipment used for voltage measurements should be designed for this purpose and be in good working order.

#### **ENVIRONMENTAL CONSIDERATIONS**

It is important that this equipment be operated within its specifications: Recommended operating temperature range: 0°C to 49°C ( $32^{\circ}F$  to  $120^{\circ}F$ ) and at a relative humidity  $93\% \pm 2\%$  RH (non-condensing) at  $32^{\circ}C \pm 2^{\circ}C$  ( $90^{\circ}F \pm 3^{\circ}F$ ).

#### INSTALLATION CONSIDERATIONS

Check that you have all the equipment you need to complete the installation. Follow the field wiring diagrams and installation notes in this manual.

Install the equipment in a clean, dry environment (minimal dust). Avoid installing the equipment where vibrations will occur.

Remove all electronic assemblies prior to drilling, filing, reaming, or punching the enclosure. When possible, make all cable entries from the side, being careful to separate the power-limited conductors from the non power-limited conductors. Before making modifications, verify that they will not interfere with battery, transformer, and printed circuit board location.

Do not over tighten screw terminals. Over tightening may damage threads, resulting in reduced terminal contact pressure and difficulty with screw terminal removal.

Disconnect all sources of power before servicing, removing, or inserting any circuit board. Control unit and associated equipment may be damaged by removing and/or inserting cards, subassemblies, or interconnecting cables while the unit is energized.

FocalPoint is a trademark of Honeywell International.

#### WIRING CONSIDERATIONS

A Gamewell/FCI fire alarm control panel contains powerlimited circuits. You cannot connect external sources of power to these circuits without invalidating their approval.

Verify that wiring sizes are adequate for all initiating device and notification appliance circuits. Most devices cannot tolerate more than a 10% drop from the specified voltage.

The installer must ensure that the wiring and devices installed in the system meet the current National Electrical Code, NFPA 70, and all applicable state and local building code requirements.

Use the conductor size and type required by local codes (see NFPA 70, Article 760). Wiring resistance must not be more than that shown on the field wiring diagrams.

To reduce errors and help in servicing the system, all conductors should be labeled or otherwise coded and logged at installation to identify circuit assignment and polarity. If the conductors are logged with a code, keep the log that explains the code with the manual, so that it is available to other people working on the panel.

Like all solid state electronic devices, this system may operate erratically or be damaged when subjected to lightning induced transients. Although no system is completely immune to lightning transients and interference, proper grounding will reduce susceptibility. Gamewell/FCI does not recommend the use of overhead or outside aerial wiring due to the increased susceptibility to nearby lightning strikes. Consult with the Gamewell/FCI Technical Support Department if any problems are anticipated or encountered.

To prevent the spread of fire, use proper patching materials to areas where system wiring passes through fire-rated walls or floors.

#### SURVIVABILITY

Per the National Fire Alarm Code, NFPA 72, all circuits necessary for the operation of the notification appliances shall be protected until they enter the evacuation signaling zone that they serve. Any of the following methods shall be considered acceptable as meeting these requirements:

- A two-hour rated cable or cable system.
- A two-hour rated enclosure.
- Performance alternatives approved by Authority Having Jurisdiction.

#### MAINTENANCE

To keep your fire alarm system in excellent working order, ongoing maintenance is required per the manufacturer's recommendations and UL and NFPA Standards, and applicable state and local codes. At a minimum, the requirements of Chapter 7 of NFPA, the National Fire Alarm Code, shall be followed. A preventative maintenance agreement should be arranged through the manufacturer's local representative. Though smoke detectors are designed for long life, they may fail at any time. Any smoke detector, fire alarm system, or any component of that system shall be repaired or replaced immediately.

#### SYSTEM RE-ACCEPTANCE TEST

To ensure proper system operation, this product must be tested in accordance with NFPA 72, Chapter 7. Reacceptance testing is required after any modification, repair, or adjustment to system hardware, wiring, or programming. All components, circuits, or system operations known to be affected by a change must be 100% tested. In addition, to ensure that other operations are not inadvertently affected, at least 10% of initiating devices that are not directly affected by the change, up to a maximum of 50 devices, must also be tested and proper system operation verified.

Equipment used in the system may not be technically compatible with the control panel. It is essential to use only equipment Listed for service with the control panel.

#### **OTHER CONSIDERATIONS**

The equipment was tested according to EC directive 89/336/EEC for Class A equipment and was verified to the limits and methods of EN 55022. FCC WARNING: This equipment generates, uses, and can radiate radio frequency energy and, if not installed and used in accordance with this instruction manual, may cause interference to radio communications. It has been tested and found to comply with the limits for Class A computing devices pursuant to Subpart B of Part 15 of FCC Rules, which is designed to provide reasonable protection against such interference when operated in a commercial environment. Operation of this equipment in a residential area is likely to cause interference, in which case the user will be required to correct the interference at his own expense.

If these instructions are not clear, or if additional information or clarification is needed, please consult your local authorized Gamewell/FCI distributor.

Because of design changes and product improvements, the information in this manual will be subject to change without notice. Gamewell/FCI reserves the right to change hardware and/or software design, which may subsequently affect the contents of this manual. Gamewell/FCI assumes no responsibility for any errors that may appear in this manual.

Neither this manual nor any part of it may be reproduced without the advance written permission of Gamewell/FCI.

#### LIMITATIONS OF FIRE ALARM SYSTEMS

Gamewell/FCI recommends that smoke and/or heat detectors be located throughout the protected premises following the recommendations of the current edition of the National Fire Protection Association Standard 72, the National Fire Alarm Code (NFPA 72), manufacturer's recommendations, State and local codes, and the recommendations contained in the Guide for the Proper Use of System Smoke Detectors, which is made available at no charge to all installing dealers. A study by the Federal Emergency Management Agency (an agency of the United States government) indicated that smoke detectors may not go into alarm or give early warning in as many as 35% of all fires. While fire alarm systems are designed to provide warning against fire, they do not guarantee warning or protection against fire. Any alarm system is subject to compromise or failure to warn for a variety of reasons. For example:

Particles of combustion or "smoke" from a developing fire may not reach the sensing chambers of a smoke detector because:

- Barriers such as closed or partially closed doors, walls, or chimneys may inhibit air flow.
- Smoke particles may become "cold" and stratify, and may not reach the ceiling or upper walls where detectors are located.
- Smoke particles may be blown away from detectors by air outlets.
- Smoke particles may be drawn into air returns before reaching the detector.

In general, smoke detectors on one level of a structure cannot be expected to sense fires developing on another level.

The amount of "smoke" present may be insufficient to alarm smoke detectors. Smoke detectors are designed to alarm at various levels of smoke density. If such density levels are not created by a developing fire at the location of detectors, the detectors will not go into alarm.

Smoke detectors, even when working properly, have sensing limitations. Detectors that have photo-electronic sensing chambers tend to detect smoldering fires earlier than flaming fires, which have little visible smoke. Detectors that have ionization-type sensing chambers tend to detect fast flaming fires earlier than smoldering fires. Because fires develop in different ways and are often unpredictable in their growth, neither type of detector is necessarily best and a given type of detector may not provide adequate warning of a fire.

Smoke detectors are subject to unwanted or nuisance alarms. For example, a smoke detector located in or near a kitchen may go into nuisance alarm during normal operation of kitchen appliances. In addition, dusty or steamy environments may cause a smoke detector to alarm unnecessarily. If the location of a smoke detector causes an abundance of unwanted or nuisance alarms, do not disconnect the smoke detector; call a professional to analyze the situation and recommend a solution.

Smoke detectors cannot be expected to provide adequate warning of a fire caused by arson, children playing with matches (especially in bedrooms), smoking in bed, violent explosions (caused by escaping gas, improper storage of flammable materials, etc.).

Heat detectors do not sense particles of combustion and are designed to alarm only when heat on their sensors increase at a predetermined rate or reaches a predetermined level. Heat detectors are designed to protect property, not life.

Warning devices (including horns, sirens, bells, and speakers) may not alert people or awaken sleepers who are located on the other side of closed or partially open doors. A warning device that activates on a different floor or level of a dwelling or structure is less likely to awaken or alert people. Even persons who are awake may not notice the warning if the alarm is muffled by noise from a stereo, radio, air conditioner or other appliance, or by passing traffic. Audible warning devices may not alert the hearingimpaired (strobes or other devices should be provided to warn these people). Any warning device may fail to alert people with a disability, deep sleepers, people who have recently used alcohol or drugs, or people on medication or sleeping pills.

Please note that:

- Strobes can, under certain circumstances, cause seizures in people with conditions such as epilepsy.
- Studies have shown that certain people, even when they hear a fire alarm signal, do not respond or comprehend the meaning of the signal. It is the property owner's responsibility to conduct fire drills and other training exercises to make people aware of the fire alarm signals and instruct on the proper reaction to alarm signals.
- In rare instances, the sounding of a warning device can cause temporary or permanent hearing loss.

Telephone lines needed to transmit alarm signals from a premise to a central station may be out of service or temporarily out of service. For added protection against telephone line failure, backup radio transmission systems are recommended.

System components, though designed to last many years, can fail at any time. As a precautionary measure, it is recommended that smoke detectors be checked, maintained, and replaced per manufacturer's recommendations.

System components will not work without electrical power. If system batteries are not serviced or replaced regularly, they may not provide adequate standby when AC power fails.

Environments with high air velocity or that are dusty or dirty require more frequent maintenance.

In general, fire alarm systems and devices will not work without power and will not function properly unless they are maintained and tested regularly.

While installing a fire alarm system may make the owner eligible for a lower insurance rate, a fire alarm system is not a substitute for insurance. Property owners should continue to act prudently in protecting the premises and the people on the premises and should properly insure life and property and buy sufficient amounts of liability insurance to meet their needs.

# **Table of Contents**

| Section 1 About Receivers Gateways                               | .7  |
|------------------------------------------------------------------|-----|
| 1.1: FPT Receivers Gateway Description                           | 7   |
| 1.2: FPT Receivers Gateway System Architecture                   | 7   |
| Figure 1.1 Receivers IP Network Architecture Diagram             | 7   |
| Figure 1.2 Receivers Telephone Architecture Diagram              | 8   |
| 1.3: Agency Listings                                             | 8   |
| 1.3.1: Compliance                                                | 8   |
| 1.3.2: Installation                                              | 8   |
| 1.4: Environmental Requirements                                  | .9  |
| 1.5: Related Documentation                                       | .9  |
| Section 2 Digital Passivers Installation and Configuration       | • • |
| 2 1 Divid Provide Citating                                       | 11  |
| 2.1: Digital Receiver Setup Guidelines.                          | 11  |
| 2.1.1: Automatic Updates                                         | 11  |
| 2.2: ADEMCO 685 Setup                                            | 12  |
| 2.2.1: 685 Cable Configuration                                   | 12  |
| Figure 2.1 ADEMCO 685 Cable Connections                          | 12  |
| 2.2.2: 685 Jumper Settings                                       | 12  |
| 2.2.3: 685 DIP Switch Settings                                   | 12  |
| 2.2.4: 685 Supported Formats                                     | 12  |
| 2.2.5: 685 Parallel Printer Requirements                         | 12  |
| 2.2.6: 685 Communication Settings                                | 12  |
| 2.2.7: 685 Device Addressing and Supervision                     | 12  |
| 2.2.8: 685 Device Addresses Reported by the Gateway              | 13  |
| 2.2.9: 685 Site IDs                                              | 13  |
| 2.2.10: 685 Device IDs                                           | 13  |
| 2.3: Radionics D6600 Setup                                       | 14  |
| 2.3.1: D6600 Description                                         | 14  |
| Figure 2.2 Radionics D6600 Receiver Application Example          | 14  |
| 2.3.2: Supported Formats                                         | 14  |
| 2.3.3: D6600 Serial Communication Connection                     | 15  |
| Figure 2.3 D6600 To Gateway Serial Connection                    | 15  |
| 2.3.4: D6600 Setup                                               | 15  |
| Table 2.1 D6600/Receivers Gateway Configuration Settings         | 15  |
| 2.3.5: D6600 Configuration                                       | 16  |
| 2.3.6: D6600 Operation and Event Handling                        | 16  |
| 2.4: Silent Knight 9500/9800 Receiver Setup                      | 17  |
| 2.4.1: 9500/9800 Cable Configuration                             | 17  |
| Figure 2.4 Silent Knight Serial Cable Pinouts                    | 17  |
| 2.4.2: 9500/9800 Supported Formats                               | 17  |
| 2.4.3: 9500/9800 Receiver Settings                               | 18  |
| Table 2.2 Silent Knight/Receivers Gateway Configuration Settings | 18  |
| 2.4.4: 9500/9800 Device Addressing and Supervision.              | 18  |
| 2.4.5: 9500/9800 Site IDs                                        | 18  |
| 2.4.6: 9500/9800 Device Addresses Reported by the Gateway        | 18  |
| 2.4.7: 9500/9800 Device IDs                                      | 19  |
| 2.5: Teldat VisorALARM Receiver Setup                            | 20  |
| 2.5.1: VisorALARM Cable Configuration                            | 20  |
| Figure 2.5 VisorALARM Cable Connections                          | 20  |
| 2.5.2: VisorALARM Serial Communication Connection                | 20  |
| Figure 2.6 Teldat VisorALARM Receiver Application Example        | 20  |
| 2.5.3: VisorALARM Configurations                                 | 20  |
| 2.5.4: VisorALARM Supported Formats                              | 21  |
| 2.5.5: VisorALARM Communication Settings                         | 21  |

| 2.5.6: VisorALARM Device Addressing and Supervision          |           |
|--------------------------------------------------------------|-----------|
| 2.5.7: Device Addresses Reported                             |           |
| 2 1. Dessivers Cataway Installation Quartian                 | <b>23</b> |
| 3.1. Receivers Galeway Installation Overview                 |           |
| 3.2. Workstation Statup                                      |           |
| 3.3.1. Closing and Shutting Down the Gateway                 |           |
| 3 4. Receivers Gateway Network Communication Configuration   |           |
| 3.4.1: Establish Receivers Gateway/Workstation Communication |           |
| 3.4.2: Receivers Gateway's Port Configuration                |           |
| Section 4 Receivers Gateway Reference Information            |           |
| 4.1: Layout of the Receivers Gateway Window                  |           |
| Figure 4.1 Receivers Gateway Configuration Window            |           |
| 4.2: File Menu Descriptions                                  |           |
| 4.2.1: Login                                                 |           |
| 4.2.2: Close                                                 |           |
| 4.2.3: Shut Down Gateway                                     |           |
| 4.3: View Menu Descriptions                                  |           |
| 4.4: Help Menu Descriptions                                  |           |
| Appendix A: Radionics D6600 Internal Message Mapping         |           |
| Table A.1 Radionics D6600 Internal Message Mapping           |           |
| Appendix B: Contact ID Reporting Formats                     |           |
| Table B.1 Contact ID Reporting Formats                       |           |
| Index                                                        |           |

# **Section 1 About Receivers Gateways**

# 1.1 FPT Receivers Gateway Description

The Receivers Gateway (FPT-DACR-GW) acts as a bridge between the supported digital alarm receivers and the FocalPoint system. A Receivers Gateway processes information coming from a connected receiver and passes the information to FocalPoint components. A FocalPoint Workstation on the system will annunciate events from control panels to receivers using a DACT. Each Receivers Gateway is capable of monitoring up to 20 digital alarm receivers.

Supported receiver types are:

- ADEMCO 685.
- Radionics D6600.
- Silent Knight 9500/9800.
- Teldat VisorALARM.

Supported protocols for these receivers are:

ADEMCO Contact ID.

Receivers connect to the Workstation using:

A COM port on the Workstation's computer.

# **1.2 FPT Receivers Gateway System Architecture**

An FocalPoint system must have at least one capable UL or ULC listed computer, that is appropriate for use with fire protective signaling units with the FocalPoint Workstation software application installed.

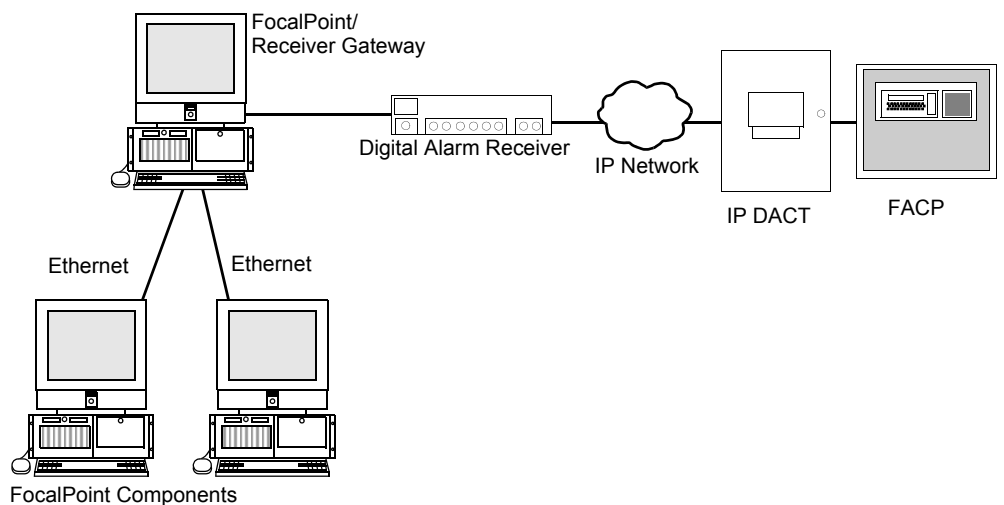

Figure 1.1 Receivers IP Network Architecture Diagram

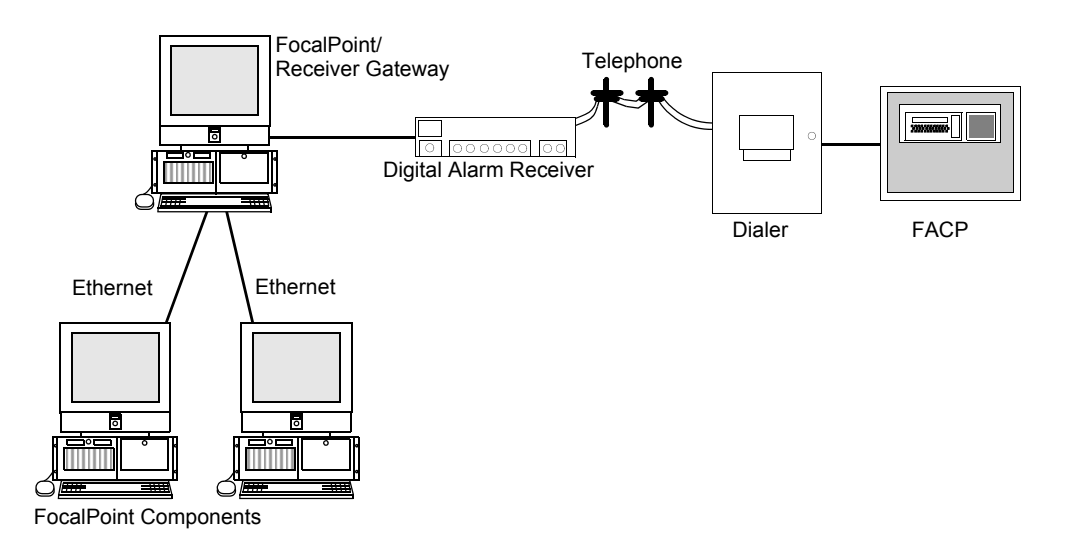

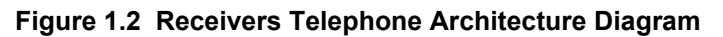

# 1.3 Agency Listings

| = |   |  |
|---|---|--|
|   | = |  |
|   | = |  |

#### NOTE:

**UL 864, 9th Edition**—FocalPoint systems work with products that have been UL 864, 9th Edition listed as well as products that have not received UL 864, 9th Edition certification. Operation of systems that are comprised of equipment that is UL 864, 9th Edition listed together with products that are not UL 864, 9th Edition listed requires the approval of the local Authority Having Jurisdiction (AHJ).

**CAN/ULC-S559-04, 1st Edition**—FocalPoint systems work with products that have been CAN/ ULC-S559-04, 1st Edition listed as well as products that have not received CAN/ULC-S559-04, 1st Edition certification. Operation of systems that are comprised of equipment that is CAN/ULC-S559-04, 1st Edition listed together with products that are not CAN/ULC-S559-04, 1st Edition listed requires the approval of the local Authority Having Jurisdiction (AHJ).

#### 1.3.1 Compliance

This product has been investigated to, and found to be in compliance with the following standards.

#### **National Fire Protection Association**

• NFPA 72—National Fire Alarm Code

#### **Underwriters Laboratories**

- UL-864—Control Units for Fire Alarm Systems, Ninth Edition
- UL-1076—Proprietary Burglar Alarm Units and Systems, Fifth Edition
- UL-2017—General-Purpose Signaling Devices and Systems, First Edition

#### **Underwriters Laboratories Canada**

- CAN/ULC-S527-99—Standard for Control Units for Fire Alarm Systems, Second Edition
- CAN/ULC-S559-04—Equipment for Fire Signal Receiving Centres and Systems, First Edition

#### 1.3.2 Installation

This product is intended to be installed in accordance with the following regulatory agencies.

#### Local

• AHJ—Authority Having Jurisdiction

#### **National Fire Protection Association**

- NFPA 70—National Electrical Code
- NFPA 72—National Fire Alarm Code
- NFPA 101—Life Safety Code

#### **Underwriters Laboratories**

• UL-1076—In certified applications, the unit shall be installed in accordance with Proprietary Burglar Alarm Units and Systems, Fifth Edition

#### **Underwriters Laboratories Canada**

- CAN/ULC-S524-06—Standard for the Installation of Fire Alarm Systems, Fifth Edition
- CAN/ULC-S561-03—Installation and Services for Fire Signal Receiving Centres and Systems, First Edition

#### Canada

• CSA C22.1—Canadian Electrical Code, Part I, Safety Standard for Electrical Installations

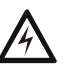

#### WARNING: Installation

Improper installation, maintenance, and lack of routine testing could result in system malfunction.

# **1.4 Environmental Requirements**

This product must be installed in the following environmental conditions:

- Temperature range of 0°C to 49°C (32°F 120°F).
- 93% humidity non-condensing at 30°C (86°F).

# **1.5 Related Documentation**

The following is a list of documentation resources related to the FocalPoint system.

- FocalPoint Gateway (P/N 52649)
- FocalPoint Workstation (P/N 52561)
- FocalPoint Configuration Tool (P/N 53381)

| - |          |
|---|----------|
| _ | <b>_</b> |
|   | _        |
|   | _        |
|   | _        |
| _ | _        |
|   |          |

**NOTE:** The contents of this manual are important and must be kept in close proximity of the Workstation. If building ownership is changed, this manual including all other testing and maintenance information must also be passed to the current owner of the facility. A copy of this manual was shipped with the equipment and is also available from the manufacturer.

# Section 2 Digital Receivers Installation and Configuration

# 2.1 Digital Receiver Setup Guidelines

The supported Digital receivers must be installed according to the following guidelines:

- Receivers may be placed on a single Gateway or distributed among several.
- A receiver may be attached to any available COM port on a Receiver Gateway capable UL or ULC listed computer, that is appropriate for use with fire protective signaling units.
- Every device that calls a receiver must have an account code that uses a supported protocol.
- Each account code must be unique throughout the entire system.
- Each device or panel must utilize the monitored receiver's account code to which it reports.
- Multiple account codes per device are not supported.

#### 2.1.1 Automatic Updates

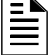

NOTE: Automatic Updates must be turned OFF for the Receiver Gateway to function correctly.

To verify automatic updates are turned off, follow the path: Start > Control Panel > Security Center > Automatic Updates.

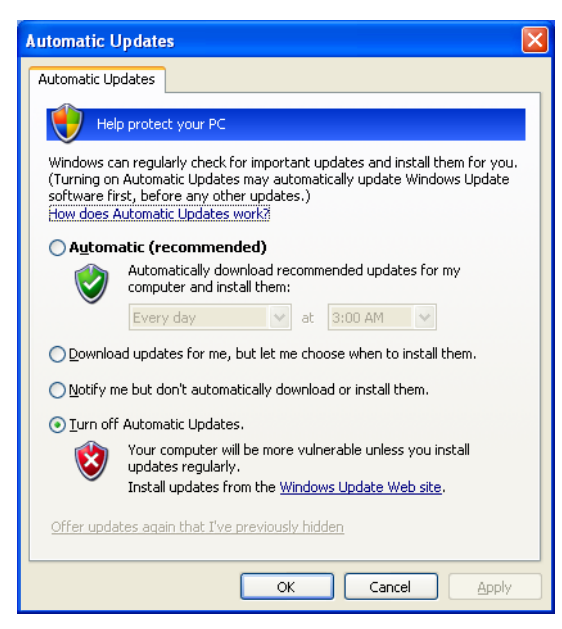

You may still update your Windows operating system manually. To manually update Windows, open a web browser and go to http://www.update.microsoft.com/microsoftupdate/v6/default.aspx?.

# 2.2 ADEMCO 685 Setup

## 2.2.1 685 Cable Configuration

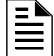

NOTE: All connections must be no more than 20 feet in length and run in conduit.

Use the following figure to configure the cable that connects the 685's J103 port to a unused COM port on your Receiver Gateway capable Workstation computer.

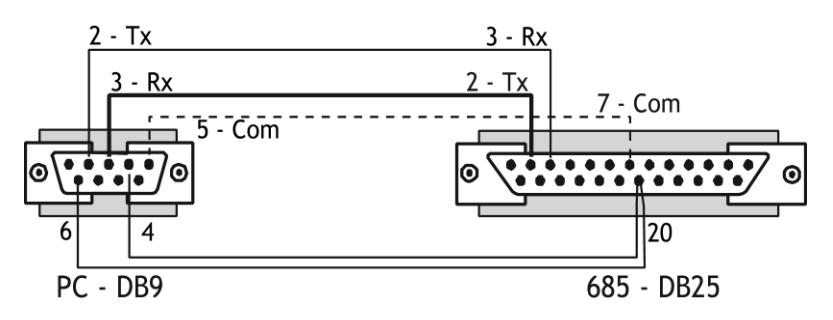

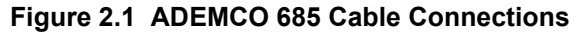

#### 2.2.2 685 Jumper Settings

On the 685's memory card, make the following jumper settings:

- Jumper P7 Pins 2 and 3 (Parallel Printer On).
- Jumper P10 Pins 1 and 2 (With Computer).

#### 2.2.3 685 DIP Switch Settings

Inside the ADEMCO 685 receiver there is a DIP switch; set the switches as:

- Switch 4: PRN-OFF PRN (Off)
- Switch 8: OFF-COM OFF (Off)

#### 2.2.4 685 Supported Formats

The supported address format is ADEMCO Contact ID.

#### 2.2.5 685 Parallel Printer Requirements

A parallel printer MUST remain connected to the 685 receiver at all times because it is used by the 685 to print the events it receives.

#### 2.2.6 685 Communication Settings

From the Receivers Gateway main screen, single click on the desired receiver, then double click on the communication setting you wish to configure: Baud Rate=600, Parity=N, Data Bits=8 and Stop Bits=1.

#### 2.2.7 685 Device Addressing and Supervision

The Receivers Gateway monitors a 685 receiver for trouble conditions and reports these events to Workstations as a pop-up window.

Once the ADEMCO 685 is connected to the Gateway, the Workstation will auto-create an icon for the 685 receiver. 685 site names will look similar to this: 685 DACR - #### (where #### is the account code for the panel that is dialing in).

685 panels generate a periodic test message. The Gateway uses that test message to supervise the site.

#### 2.2.8 685 Device Addresses Reported by the Gateway

Device addresses reported by dialers on panels will vary when using the 685 receiver compared to panels monitored by NIONs. The reported format is dependent on the dialer format used and the native panel format. In most cases, the reported format will either match the native format or be very similar. In all cases field tests should be performed to confirm the reported format of panel devices.

#### 2.2.9 685 Site IDs

When using dialers to communicate with the 685 receiver, each dialer is treated as an individual site. Therefore, each panel reporting through a dialer is reported as a standalone site. The site ID format is as follows: 685 DACR-*XXXX*, where *XXXX* is the three- or four-digit account code for the dialer. Example: Dialer account 24 would report as 685 DACR-0024.

#### 2.2.10 685 Device IDs

The Gateway reformats all devices reported by the ADEMCO 685 receiver to fit the standard FocalPoint system format of an 8-character point ID:

| = 🔊      |
|----------|
|          |
| $\equiv$ |
|          |

**NOTE:** Since there is no actual node or sub-node located at the panel, the Gateway always pads the node/sub-node position with *001000*. Each device ID reported through the ADEMCO 685 receiver will begin this way. As described above, the 8-character device ID will depend on the native device format and the dialer format used.

# 2.3 Radionics D6600 Setup

Digital receivers must be installed according to the "Digital Receiver Setup Guidelines" on page 11.

# 2.3.1 D6600 Description

The Receivers Gateway is the software interface between the Radionics receiver and the FocalPoint network monitoring system. The Receivers Gateway redirects information from a remote site and displays alarm and trouble event information that can be used in conjunction with a Workstation and other FocalPoint clients. The Radionics D6600 receiver is a modular multi-format digital receiver designed to receive, display and route data received from the Internet or private Intranet. The system that is created between the Radionics receivers and the Receivers Gateway allows the Workstation to display events that use the 6500 Contact ID format.

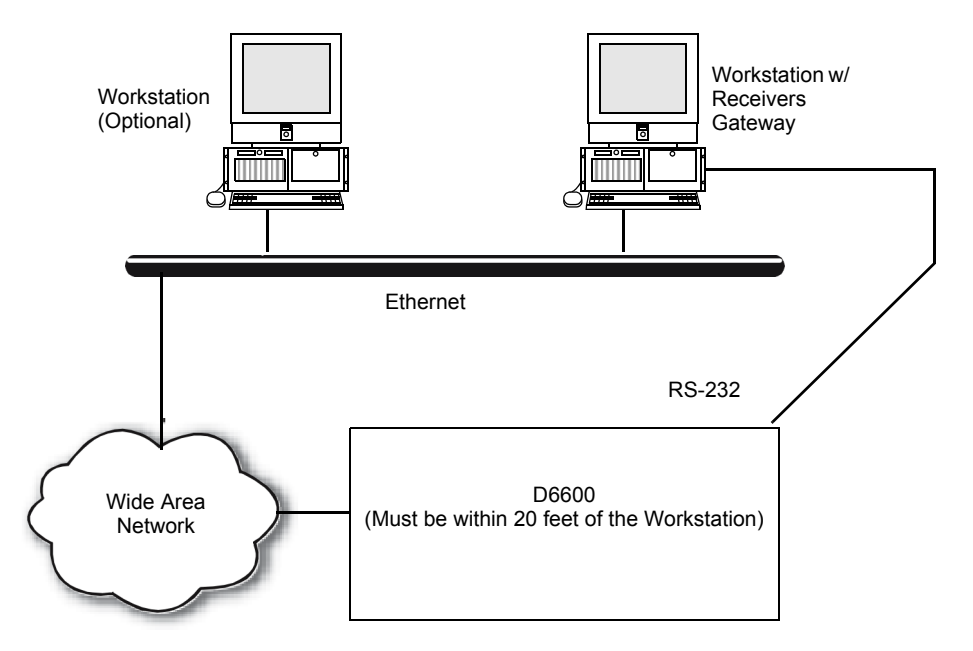

Figure 2.2 Radionics D6600 Receiver Application Example

# 2.3.2 Supported Formats

The D6500 Mode ADEMCO Contact-ID Format is the supported address format.

# 2.3.3 D6600 Serial Communication Connection

Use the following figure to configure the cable that connects the Radionics D6600's COM3 port to a unused COM port on your Receiver Gateway capable Workstation computer. You can use a standard null modem cable to connect the Radionics D6600 to the Receivers Gateway.

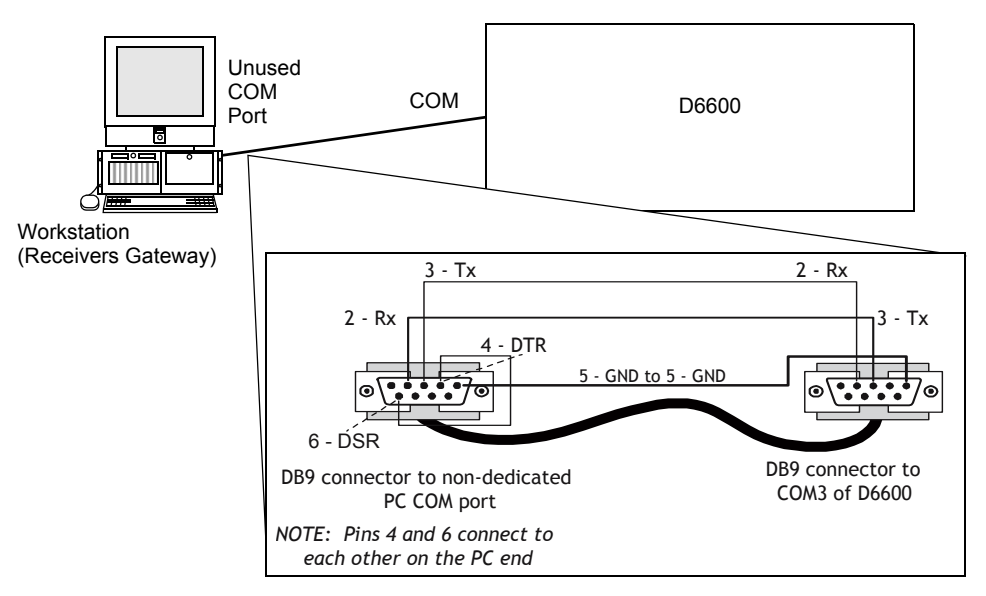

Figure 2.3 D6600 To Gateway Serial Connection

# 2.3.4 D6600 Setup

The default settings of the D6600 may be used with the following exception:

The Trailer (menu item 2.5.9 on the D6600) needs to be set to 0. Refer to the table below for D6600 settings. For more detailed information, see the Radionics D6600 Program Entry Guide.

| D6600 Menu Item | Menu Item Name/Description       | D6600 Value for WAS Configuration   |
|-----------------|----------------------------------|-------------------------------------|
| 2.5.2           | Baud                             | 110 - 38400                         |
| 2.5.3           | Data Bit                         | 8                                   |
| 2.5.4           | Parity                           | 0 - None                            |
| 2.5.6           | Link Test                        | 30 seconds                          |
| 2.5.7           | Automation Wait                  | 4 seconds                           |
| 2.5.8           | Header                           | 00 No Header                        |
| 2.5.9           | Trailer                          | 0D                                  |
| 2.5.15          | Output Format                    | 1 6500 format output                |
| 3.1.9.2         | Receiver Type                    | 0 Radionics                         |
| 3.1.9.5         | Output for Modem II/III Formats  | 0 Disable Network Automation Output |
| 6.3.6           | Network Automation Output Format | 0 Disable Network Automation Output |

Table 2.1 D6600/Receivers Gateway Configuration Settings

#### Table 2.1 D6600/Receivers Gateway Configuration Settings

| D6600 Menu Item | Menu Item Name/Description | D6600 Value for WAS Configuration  |
|-----------------|----------------------------|------------------------------------|
| 6.3.7           | Device                     | 2 - Utilize COM3 RS-232 Automation |

### 2.3.5 D6600 Configuration

#### **Device Addressing and Supervision**

The Receivers Gateway monitors digital alarm receivers for trouble conditions and reports these events to Workstations. Once the receiver is connected to the Receivers Gateway, the Workstation will auto-create an icon for the receiver.

#### **Receiver Site Names and Supervision**

When using dialers to communicate with the Radionics D6600 receiver, each dialer is treated as an individual site. Therefore, each panel reporting through a dialer is reported as a standalone site. Site names will look similar to this: D6600 - #### (where ##### is the account code for the panel that is dialing in). Example: Dialer account 24 would report as D6600-0024.

Receiver sites are supervised by the Workstation. Panels connected to receivers generate a periodic test message. The Receivers Gateway uses that test message to supervise the site. In the Gateway's configuration window, Site supervision hours are set at 24 hours and it can not be changed in the gateway.

#### Heartbeat/Link Test

The Heartbeat and link test are the same thing. The Radionics D6600 sends a message to the Receivers Gateway every 30 seconds. The Gateway then sends a reply back to the D6600. This message allows the Gateway to determine if the D6600 is present (if it receives the message within 45 seconds, then the D6600 is OK). The D6600 knows that the Receivers Gateway is OK if it received the Gateway's reply to the message that it sent.

#### 2.3.6 D6600 Operation and Event Handling

#### Device Addresses as Reported via the Receivers Gateway

Device addresses reported by dialers on panels will vary when using receivers compared to panels monitored by NIONs. The reported format is dependent on the dialer format used and the native panel format. In most cases, the reported format will either match the native format or be very similar. In all cases, field tests should be performed to confirm the reported format of panel devices.

#### **Device IDs**

The Receivers Gateway reformats all devices reported by Radionics D6600 receivers to fit the standard system format of an 8-character point ID.

Because there is no actual node or sub-node located at the panel, the Receivers Gateway always pads the node/sub-node positions with zero spacers (001000). Each device ID reported through the receiver will begin this way. As described above, the 8-character device ID will depend on the event and device.

#### Event Handling and Multiple Instances of an Event

An event reported from account number *XXXX* will have the same device ID in the FocalPoint system, regardless of the Receivers Gateway or receiver that reported the event to the Gateway. If the same event from the same point at the same account number is reported to other Receivers Gateways, the Gateway will disregard the second instance of the event.

# 2.4 Silent Knight 9500/9800 Receiver Setup

A Receiver Gateway capable Workstation is capable of monitoring 10 Silent Knight 9500/9800 digital alarm receiver's devices reporting alarm and trouble information. Digital receivers must be installed according to the "Digital Receiver Setup Guidelines" on page 11.

## 2.4.1 9500/9800 Cable Configuration

NOTE: All connections must be no more than 20 feet in length and run in conduit.

Use the following figure to configure the serial cable running from the automation port of the receiver to a non-dedicated COM port of the PC on which the Receivers Gateway is running:

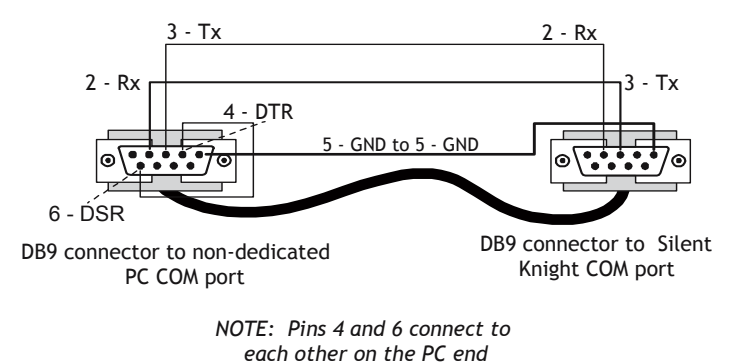

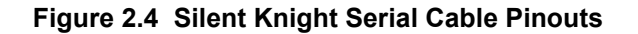

#### 2.4.2 9500/9800 Supported Formats

The following format is supported:

- ADEMCO Contact ID
- Receiver Settings and Configuration

#### 2.4.3 9500/9800 Receiver Settings

| Configuration Feature             | Value        |  |
|-----------------------------------|--------------|--|
| Receiver Operation Mode           | Automatic    |  |
| CID Format Display Option         | Code         |  |
| Automation Port Communicat        | ion Settings |  |
| Baud Rate                         | 600          |  |
| Data Bits                         | 8            |  |
| Parity                            | None         |  |
| Stop Bits                         | 1            |  |
| Port Monitor                      | No           |  |
| Flow Control                      | None         |  |
| Automation Configuration Settings |              |  |
| Format                            | ADEMCO685    |  |
| Heartbeat                         | No           |  |
| Ack Timeout                       | 15           |  |
| Ack                               | 06           |  |

# 2.4.4 9500/9800 Device Addressing and Supervision

The Receivers Gateway monitors digital alarm receivers for trouble conditions and reports these events to Workstations in a pop-up dialog box. Once the receiver is connected to the Gateway, the Workstation will auto-create an icon for the receiver.

#### 2.4.5 9500/9800 Site IDs

When using dialers to communicate with the Silent Knight 9500/9800 receiver, each dialer is treated as an individual site. Therefore, each panel reporting through a dialer is reported as a standalone site. Site names will look similar to this: SK9500 - #### or SK9800 - #### (where ##### is the account code for the panel that is dialing in). Example: Dialer account 24 would report as SK9500 - #### or SK9800 - ####.

Receiver sites are supervised by the Workstation. Panels connected to receivers generate a periodic test message. The Receivers Gateway uses that test message to supervise the site. In the Gateway's configuration window. Site supervision hours are set at 24 hours and it can not be changed in the gateway.

#### 2.4.6 9500/9800 Device Addresses Reported by the Gateway

Device addresses reported by dialers on panels will vary when using receivers compared to panels monitored by NIONs. The reported format is dependent on the dialer format used and the native panel format. In most cases the reported format will either match the native format or be very similar. In all cases field tests should be performed to confirm the reported format of panel devices.

# 2.4.7 9500/9800 Device IDs

The Receivers Gateway reformats all devices reported by Silent Knight 9500/9800 receivers to fit the FocalPoint system format of an 8-character point ID.

Since there is no actual node or sub-node located at the panel, the Gateway always pads the node/ sub-node position with zero spacers (001000). Each device ID reported through the receiver will begin this way. As described above, the 8-character device ID will depend on the native device format and the dialer format used.

# 2.5 Teldat VisorALARM Receiver Setup

VisorALARM is an IP Receiver which can receive event messages via IP networks from configured IP digital alarm control transmitters (IPDACTs).

# 2.5.1 VisorALARM Cable Configuration

NOTE: All connections must be no more than 20 feet in length and run in conduit.

Use the following figure to configure the cable that connects the receiver to a unused COM port on your Receiver Gateway capable Workstation computer.

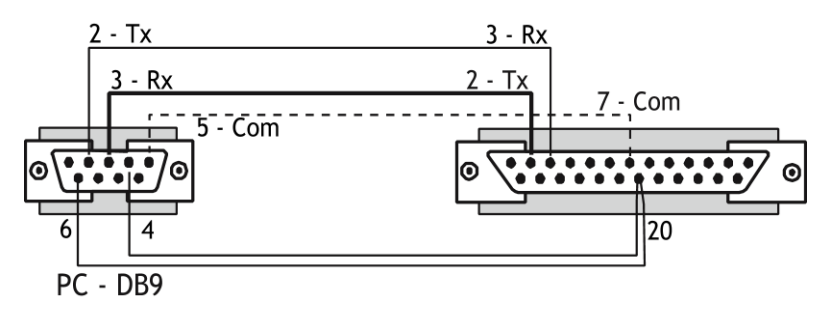

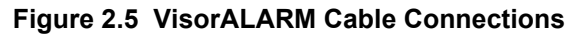

### 2.5.2 VisorALARM Serial Communication Connection

The VisorALARM also connects via an Ethernet cable into the intranet where it can receive events from any programmed IPDACT registered with the receiver.

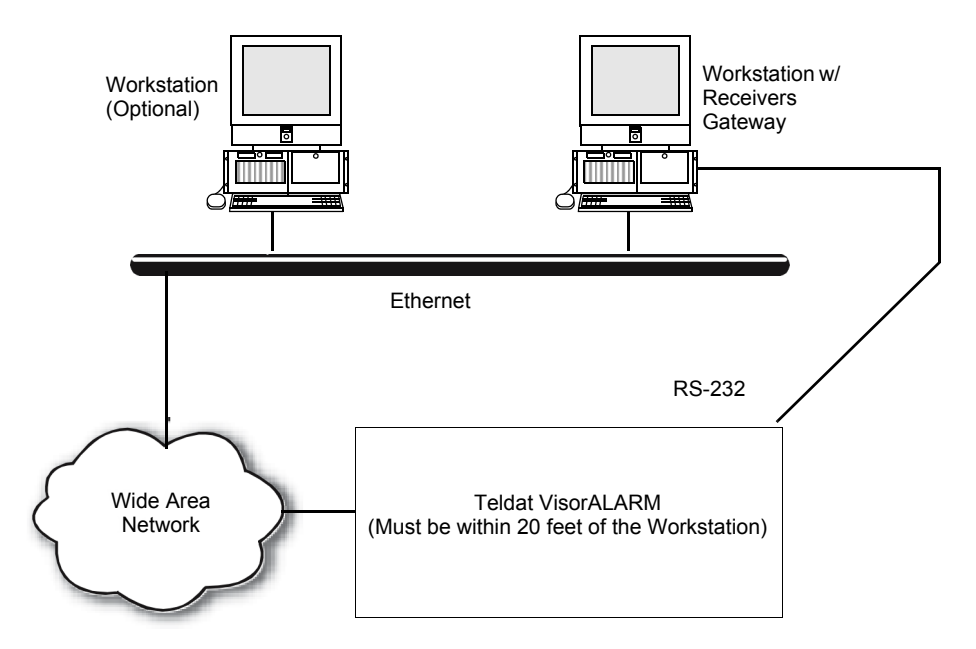

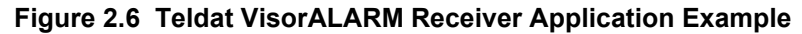

# 2.5.3 VisorALARM Configurations

There are some configurations that need to be made to setup the receiver and the IPDACTs refer to the receiver's documentation for those details.

# 2.5.4 VisorALARM Supported Formats

The following format is supported:

• ADEMCO Contact ID.

## 2.5.5 VisorALARM Communication Settings

Recommended as Baud Rate=9600, Parity=N, Data Bits=8 and Stop Bits=1.

# 2.5.6 VisorALARM Device Addressing and Supervision

Receivers Gateway monitors the VisorALARM for trouble conditions and reports them to connected Workstations. The Workstation will auto-create an icon for this receiver, and will display as VisorALARM - #### (where ##### is the account number). Also the VisorALARM sends a periodic heartbeat in which the Receivers Gateway supervises the connection to the receiver.

# 2.5.7 Device Addresses Reported

Point type addresses vary.

#### Site ID

VisorALARM Site IDs display as VisorALARM - ####.

#### **Device ID**

VisorALARM point IDs will be an 8-character device ID (XXXXXXX) and their format depends on the point type.

# Section 3 Receivers Gateway Installation and Configuration

# 3.1 Receivers Gateway Installation Overview

**NOTE:** The Workstation and FPT Receivers Gateway must be logged into before any of its settings can be configured. A User that has the Security Option to configure settings needs to login to change an existing setting. The factory defined User "Admin" has such an Security Option. Information in this document is written assuming that a User with the equivalent Security Option of the "Admin" User will be performing the procedures in this document.

The sequence in which these tasks are performed is determined by the Admin User performing them and this list is a suggested guideline.

- 1. Install Receivers in desired locations (refer to individual Receiver manuals).
- 2. Setup these supported digital receiver(s).
  - "ADEMCO 685 Setup" on page 12.
  - "Radionics D6600 Setup" on page 14.
  - "Silent Knight 9500/9800 Receiver Setup" on page 17.
  - "Teldat VisorALARM Receiver Setup" on page 20.
- 3. Start the FocalPoint Workstation software applications. Refer to "Workstation Startup" on page 23 and "Receivers Gateway Startup" on page 24.
- 4. Use the Receivers Gateway to configure network communications settings. Refer to "Receivers Gateway Network Communication Configuration" on page 24.

#### System Limitations

Each instance of the Receivers Gateway can support a maximum of 20 receivers.

# 3.2 Workstation Startup

Refer to the Workstation manual or to "Login" on page 28 for more details.

- Step 1. Select Start >>All Programs >Facilities Monitoring >Workstation.
- Step 2. From the Workstation menu bar select File > Login. The User Login window displays.
- Step 3. Click on a User name with system administrator privileges.
- Step 4. Type the user's password into the Password field and then click OK.

# 3.3 Receivers Gateway Startup

- Step 1. Double click on the Receivers Gateway icon in the Windows system tray. The Receivers Gateway window displays.
- Step 2. From the Receivers Gateway window select File >Login. The User Login window displays.
- Step 3. Click on a User name in the Available Users list.
- Step 4. Type in the User's password in the password field, and then click OK. The login will log in the current user at their assign Security Profile access level. Refer to the Workstation manual for details about Security Profiles.

# 3.3.1 Closing and Shutting Down the Gateway

- File >Close will minimize the Receivers Gateway screen; the Receivers Gateway is still running, and its icon appears in the System Tray.
- File >Shut Down Gateway will shut down the Receivers Gateway running on the current Workstation. Meaning the Gateway will no longer display events of panels connected.

# 3.4 Receivers Gateway Network Communication Configuration

These are the configuration settings to be specified for a Receivers Gateway that will be connected and communicating over the FocalPoint network:

- IP address of Gateway (set in the Workstation)
- Port Configuration (set for each receiver from the Receivers Gateway user interface)

#### 3.4.1 Establish Receivers Gateway/Workstation Communication

Each instance of a Receivers Gateway must be configured in the Workstation for events to be annunciated properly.

#### 3.4.2 Receivers Gateway's Port Configuration

The Admin User creates a Network name and then adds a gateway. Network Names and gateway connections are created using the Configuration Tool which is launched from Workstation's main menu

#### **Network Connection Configuration Procedure**

- Step 1. Login to the Workstation.
- Step 2. Launch the Configuration Tool from the Workstation's Main Menu (select Configure >Launch Configuration Tool). The Network Configuration window displays.
- Step 3. Select Network >Add Network... The Network Properties window displays.
- Step 4. Type in the network's name into the Alias field.
- Step 5. Select the Type down arrow and select the type of network from the list of choices.
- Step 6. Click on the Gateway Connection field's Add Gateway icon (mouse over). The Gateway Properties window displays.
- Step 7. Add the gateway using one of the following:
  - Type in the Gateway's IP Address.
  - Select a gateway from the list of Online Gateways.
- Step 8. Click on the OK button.
- Step 9. Exit the Configuration Tool and respond to the confirmation window prompt. Yes means the database will be updated.

Once the Gateway is configured in the Receivers Gateway from the Workstation, individual receivers can now be configured.

#### **Receiver Gateway's Ports Configuration Procedure**

- Step 1. Verify that all receivers are connected to one of the Workstation computer's COM ports.
- Step 2. Select the appropriate Receiver or Port to configure from the Connections list.
- Step 3. In the Receiver Type Value field select your receiver type from the drop down menu. Refer to the setup information for the following supported digital receivers:
  - "ADEMCO 685 Setup" on page 12.
  - "Radionics D6600 Setup" on page 14.
  - "Silent Knight 9500/9800 Receiver Setup" on page 17.
  - "Teldat VisorALARM Receiver Setup" on page 20
- Step 4. Verify the preset Baud rate, Parity, Data Bits, and Stop Bits all of which contain the pertinent digital receiver's default values. Digital Alarm Control Receiver values and Receivers Gateway values must be the same value. It is not recommended that different values be used unless directed to do so by technical services personnel.

# **Section 4 Receivers Gateway Reference Information**

# 4.1 Layout of the Receivers Gateway Window

The Receivers Gateway allows a FocalPoint Workstation to view events and other data originating from digital alarm control receivers. Events that occur on connected digital alarm control receivers's devices will be reported to the Workstation and appear in the Events Box like any other FocalPoint system event. Refer to the FocalPoint Workstation manual for details concerning the Events Box and event handling of the FocalPoint system.

|     | w Receivers Gateway |                                   |       |
|-----|---------------------|-----------------------------------|-------|
|     | File View Help      |                                   |       |
|     | Connections         | Property                          | Value |
|     | Gateway 77          | Comm Port                         | 1     |
|     | Receivers           | <ul> <li>Receiver Type</li> </ul> | None  |
| 1// | - Port 1 - None     | Last Transaction                  | N/A   |
|     | C Port 2 - None     |                                   |       |
| 2   |                     | Baud Rate                         |       |
|     |                     | Parity                            |       |
| 3   |                     | Data Bits                         |       |
| Ŭ.  |                     | Stop Bits                         |       |
|     |                     |                                   |       |
|     |                     |                                   |       |
|     |                     |                                   |       |
|     |                     |                                   |       |
|     |                     |                                   |       |
|     |                     |                                   |       |
|     |                     |                                   |       |
|     |                     |                                   |       |
|     |                     |                                   |       |
|     |                     |                                   |       |

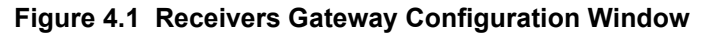

- 1. The Main Menu that has drop-down style menus.
- 2. The Connection section lists all receivers on the network, including the node number and a user defined node description if it was specified.
- 3. The Property/Value section displays details about the selected item highlighted in the Connections list.

# 4.2 File Menu Descriptions

# 4.2.1 Login

The Workstation or FPT Receivers Gateway software applications must be logged into before any of its settings can be configured. A User that has the Security Profile to change a password needs to login to change an existing User's password or to add a User and their password. The factory defined User "Admin" has such an access level.

Factory default Workstation software application passwords have been created for the factory defined User profiles. Factory defined User profiles can not be deleted.

| User Name | Password |
|-----------|----------|
| Admin     | admin    |
| Default   | default  |

- Step 1. Select Start > Facilities Monitoring > FPT Receivers Gateway. The FPT Receivers Gateway window displays.
- Step 2. From its menu select File > Login. The User Login window displays.
- Step 3. Click-on to highlight a user name that has appropriate user privileges.
- Step 4. Type in that user's password into the Password field and then click OK.

#### 4.2.2 Close

Minimizes the Receivers Gateway interface and places its icon in the Window system. The connected devices will continue to report events to the Workstation(s).

#### 4.2.3 Shut Down Gateway

Shuts down the Receivers Gateway and will not report events to the Workstation from any of the connected digital alarm control receivers.

# 4.3 View Menu Descriptions

View Clients - displays all network connections and is updated every second as long as it is open.

# 4.4 Help Menu Descriptions

About - displays the application's splash screen displaying version information.

# Appendix A: Radionics D6600 Internal Message Mapping

The following table displays what messages will look like in the History Manager database:

| Event | Zone | Description                        | Action                                                                            |
|-------|------|------------------------------------|-----------------------------------------------------------------------------------|
| х     | 2    | TIME SET                           | Recorded in the history database as D6600 %DACR% TIME SET                         |
| х     | 9    | BATTERY MISSING                    | Report as event Trouble on device BATT with device type Battery                   |
| х     | 11   | BATTERY LOW                        | Report as event Battery Low on device BATT with device type Battery               |
| x     | 12   | BATTERY RESTORE                    | Report as event Return To Normal (Spc) on device BATT with device type Battery    |
| x     | 13   | AC FAIL                            | Report as event AC Power Failure on device ACPWR with device type Power Supply    |
| x     | 14   | AC RESTORE                         | Report as event AC Power Restored on device ACPWR with device type Power Supply   |
| x     | 45   | REMOTE PARM PROGRAM IN             | Report as event Program Entry on device PROG with device type Processor           |
| x     | 46   | REMOTE PARM PROGRAM OK             | Report as event Program Exit on device PROG with device type<br>Processor         |
| x     | 47   | REMOTE SOFTWARE<br>PROGRAM IN      | Report as event Program Entry on device PROG with device type Processor           |
| x     | 48   | REMOTE SOFTWARE<br>PROGRAM SUCCESS | Report as event Program Exit on device PROG with device type<br>Processor         |
| x     | 49   | REMOTE PROGRAM FAILURE             | Report as event Program Exit on device PROG with device type Processor            |
| х     | 21   | EXTERNAL PRINTER ERROR             | Report as event Trouble on device EXTPRN with device type Printer                 |
| x     | 22   | EXTERNAL PRINTER<br>RESTORE        | Report as event Trouble Restored on device EXTPRN with device type Printer        |
| В     |      | BUSY SECONDS %ACC%%                | Recorded in the History database as D6600 %DACR% BUSY SECONDS %ACC%%              |
| x     | 30   | COMPUTER ERROR                     | Report as event Fault Condition on device COMPUTER with device type Communication |
| x     | 33   | UPS AC FAIL                        | Report as event Trouble on device UPSACPWR with device type Power Supply          |
| x     | 34   | UPS AC RESTORE                     | Report as event Trouble Restored on device UPSACPWR with device type Power Supply |
| x     | 35   | UPS BATTERY LOW                    | Report as event Battery Low on device UPSBATT with device type Battery            |
| x     | 36   | UPS BATTERY RESTORED               | Report as event Battery OK on device UPSBATT with device type Battery             |

#### Table A.1 Radionics D6600 Internal Message Mapping

| Event | Zone | Description                  | Action                                                                                   |
|-------|------|------------------------------|------------------------------------------------------------------------------------------|
| х     | 37   | SYSTEM RESET                 | Report as event Reset on device RECEIVER with device type Network Device                 |
| х     | 39   | SYSTEM TEMPERATURE HIGH      | Report as event Trouble on device TEMP with device type Temperature Sensor               |
| х     | 40   | TEMPERATURE RESTORE          | Report as event Trouble Restored on device TEMP with device type<br>Temperature Sensor   |
| х     | 5    | PHONE LINE FAULT %LINE%      | Report as event Fault Condition on device LINE%LINE% with device type Telephone          |
| х     | 6    | PHONE LINE RESTORE<br>%LINE% | Report as event Fault Condition Restored on device LINE%LINE% with device type Telephone |
| х     | 7    | LINE CARD TROUBLE %LINE%     | Report as event Trouble on device CARD%LINE% with device type Communication              |
| х     | 8    | LINE CARD RESTORE %LINE%     | Report as event Trouble Restored on device CARD%LINE% with device type Communication     |
| *     |      | AUDIO IN %LINE%              | Report as event Offline on device AUDIO%LINE% with device type<br>Audio System           |
| L     |      | AUDIO DONE %LINE%            | Report as event Offline Restored on device AUDIO%LINE% with device type Audio System     |
| х     | 62   | DATA ERROR %LINE%            | Report as event Advise on device E62 L%LINE% with device type Telephone                  |
| х     | 62   | NO DATA RECEIVED %LINE%      | Report as event Advise on device E63 L%LINE% with device type Telephone                  |
| х     | 64   | RESET %LINE%                 | Report as event Reset on device LINE%LINE% with device type Telephone                    |
| Р     |      | PRIVATE CALL %LINE%          | Recorded in the history database as D6600 %DACR% PRIVATE CALL %LINE%                     |
| N     |      | NO CALL NUMBER %LINE%        | Recorded in the history database as D6600 %DACR% NO CALL NUMBER %LINE%                   |
| U     |      | CALLER UNKNOWN %LINE%        | Recorded in the history database as D6600 %DACR% CALLER UNKNOWN %LINE%                   |
| х     | 51   | DATE SET                     | Recorded in the history database as D6600 %DACR% DATE SET                                |
| х     | 52   | TWO WAY AUDIO STOP           | Recorded in the history database as D6600 %DACR% TWO WAY AUDIO STOP                      |
| x     | 54   |                              | Report as event Trouble on device NETWORK with device type Network Device                |
| х     | 55   | NETWORK RESTORE              | Report as event Trouble Restored on device NETWORK with device type Network Device       |
| х     | 56   | COMMUNICATIONS FAILURE       | Report as event Trouble on device 00100COMM with device type Communication               |

#### Table A.1 Radionics D6600 Internal Message Mapping (Continued)

| Event | Zone | Description                   | Action                                                                                                   |
|-------|------|-------------------------------|----------------------------------------------------------------------------------------------------|
| х     | 57   | COMMUNICATIONS<br>RESTORED    | Report as event Trouble Restored on device 00100COMM with device type Communication                      |
| х     | 88   | SWITCH TO INTERCEPT<br>MODE   | Recorded in the history database as D6600 %DACR% SWITCH TO INTERCEPT MODE                                |
| х     | 81   | SWITCH TO FALLBACK MODE       | Recorded in the history database as D6600 %DACR% SWITCH TO FALLBACK MODE                                 |
| х     | 83   | DISABLE INTERCEPT MODE        | Recorded in the history database as D6600 %DACR% DISABLE INTERCEPT MODE                                  |
| х     | 84   | ACTIVATE OUTPUT               | Report as event Addressable Output On on device OUT1 with device type Common Generic Control Output      |
| x     | 86   | DEACTIVATE OUTPUT             | Report as event Addressable Output Off on device OUT1 with device type Common Generic Control Output     |
| х     | 59   | C900 REBOOT                   | Report as event Reset on device C900 with device type Panel Internal Devices                             |
| x     | 58   | C900 BATTERY LOW              | Report as event Battery Low on device C900BATT with device type Battery                                  |
| x     | 68   | C900 BATTERY RESTORE          | Report as event Battery OK on device C900BATT with device type Battery                                   |
| х     | 87   | C900 SWITCHED TO<br>INTERCEPT | Report as event Device Re-enabled on device C900INTR with device type Communication                      |
| х     | 82   | C900 SWITCHED TO<br>FALLBACK  | Report as event Device Disabled on device C900INTR with device type Communication                        |
| x     | 85   | C900 OUTPUT ACTIVATED         | Report as event Addressable Output On on device C900OUT1 with device type Common Generic Control Output  |
| х     | 94   | C900 OUTPUT DEACTIVATED       | Report as event Addressable Output Off on device C900OUT1 with device type Common Generic Control Output |
| x     | 89   | C900 INPUT SHORTED            | Report as event Short Circuit on device C900IN1 with device type Digital Input                           |
| х     | 90   | C900 INPUT OPEN               | Report as event Open Circuit on device C900IN1 with device type Digital Input                            |
| х     | 91   | C900 INPUT RESTORE            | Report as event Return To Normal (Spc) on device C900IN1 with device type Digital Input                  |
| x     | 92   | C900 INTERCEPT ENABLED        | Report as event Device Re-enabled on device C900INTR with device type Communication                      |
| х     | 93   | C900 INTERCEPT DISABLED       | Report as event Device Disabled on device C900INTR with device type Communication                        |
| х     | 71   | NO ACKNOWLEDGMENT<br>RECEIVED | Report as event Advise on device EVENT 71 with device type<br>Communication                              |
| х     | 72   | NOT DIALING                   | Report as event Advise on device EVENT 72 with device type<br>Communication                              |

Table A.1 Radionics D6600 Internal Message Mapping (Continued)

| Event | Zone | Description                 | Action                                                                     |
|-------|------|-----------------------------|----------------------------------------------------------------------------|
| x     | 73   | DIALING ERROR               | Report as event Advise on device EVENT 73 with device type Communication   |
| x     | 74   | NO RESPONSE TO<br>HANDSHAKE | Report as event Advise on device EVENT 74 with device type Communication   |
| x     | 75   | NO RESPONSE TO ACK          | Report as event Advise on device EVENT 75 with device type Communication   |
| x     | 76   | MESSAGE UNKNOWN             | Report as event Advise on device EVENT 76 with device type Communication   |
| x     | 77   | INVALID MESSAGE             | Report as event Advise on device EVENT 77 with device type Communication   |
| x     | 95   | 30 MIN SINCE FALLBACK CMD   | Recorded in the history database as D6600 %DACR% 30 MIN SINCE FALLBACK CMD |

#### Table A.1 Radionics D6600 Internal Message Mapping (Continued)

# **Appendix B: Contact ID Reporting Formats**

The following table shows the Contact ID Reporting Formats for FocalPoint messages:

| Contact ID<br>Event Code | Device<br>message w/<br>Group=0<br>Device ID | Device<br>message w/<br>Group>0<br>Device ID | User<br>Message<br>Device ID | Matrix Point Type           | Event Description           |
|--------------------------|----------------------------------------------|----------------------------------------------|------------------------------|-----------------------------|-----------------------------|
| 100                      | ZONE ###                                     | G##ZO###                                     | GROUP##                      | Medical                     | Medical - #                 |
| 101                      | ZONE ###                                     | G##ZO###                                     | GROUP##                      | Medical                     | Pendant Transmitter - #     |
| 102                      | ZONE ###                                     | G##ZO###                                     | GROUP##                      | Medical                     | Fail to report in - #       |
| 110                      | ZONE ###                                     | G##ZO###                                     | GROUP##                      | Zone                        | Fire Alarm - #              |
| 111                      | ZONE ###                                     | G##ZO###                                     | GROUP##                      | Conventional Smoke Detector | Smoke - #                   |
| 112                      | ZONE ###                                     | G##ZO###                                     | GROUP##                      | Combo Detector              | Combustion - #              |
| 113                      | ZONE ###                                     | G##ZO###                                     | GROUP##                      | Waterflow                   | Water flow - #              |
| 114                      | ZONE ###                                     | G##ZO###                                     | GROUP##                      | Heat Detector               | Heat - #                    |
| 115                      | ZONE ###                                     | G##ZO###                                     | GROUP##                      | Pullstation                 | Pull Station - #            |
| 116                      | ZONE ###                                     | G##ZO###                                     | GROUP##                      | Duct Detector               | Duct - #                    |
| 117                      | ZONE ###                                     | G##ZO###                                     | GROUP##                      | Flame Detector              | Flame - #                   |
| 118                      | ZONE ###                                     | G##ZO###                                     | GROUP##                      | Zone                        | Near Alarm - #              |
| 120                      | ZONE ###                                     | G##ZO###                                     | GROUP##                      | Panic Button                | Panic Alarm - #             |
| 121                      | ZONE ###                                     | G##ZO###                                     | GROUP##                      | Zone                        | Duress - User #             |
| 122                      | ZONE ###                                     | G##ZO###                                     | GROUP##                      | Zone                        | Silent - #                  |
| 123                      | ZONE ###                                     | G##ZO###                                     | GROUP##                      | Zone                        | Audible - #                 |
| 124                      | ZONE ###                                     | G##ZO###                                     | GROUP##                      | Security                    | Duress - Access granted - # |
| 125                      | ZONE ###                                     | G##ZO###                                     | GROUP##                      | Security                    | Duress - Egress granted - # |
| 130                      | ZONE ###                                     | G##ZO###                                     | GROUP##                      | Security                    | Burglary - #                |
| 131                      | ZONE ###                                     | G##ZO###                                     | GROUP##                      | Zone                        | Perimeter - #               |
| 132                      | ZONE ###                                     | G##ZO###                                     | GROUP##                      | Zone                        | Interior - #                |
| 133                      | ZONE ###                                     | G##ZO###                                     | GROUP##                      | Zone                        | 24-Hour - #                 |
| 134                      | ZONE ###                                     | G##ZO###                                     | GROUP##                      | Zone                        | Entry/Exit - #              |
| 135                      | ZONE ###                                     | G##ZO###                                     | GROUP##                      | Zone                        | Day/night - #               |
| 136                      | ZONE ###                                     | G##ZO###                                     | GROUP##                      | Security                    | Outdoor - #                 |

#### Table B.1 Contact ID Reporting Formats

| 137                             | ZONE ###                                                 | G##ZO###                                                 | GROUP##                                             | Tamper Switch                                             | Tamper - #                                                                                                    |
|---------------------------------|----------------------------------------------------------|----------------------------------------------------------|-----------------------------------------------------|-----------------------------------------------------------|----------------------------------------------------------------------------------------------------|
| 138                             | ZONE ###                                                 | G##ZO###                                                 | GROUP##                                             | Security                                                  | Near alarm - #                                                                                                    |
| 139                             | ZONE ###                                                 | G##ZO###                                                 | GROUP##                                             | Security                                                  | Intrusion verifier - #                                                                                                    |
| 140                             | ZONE ###                                                 | G##ZO###                                                 | GROUP##                                             | Zone                                                      | General Alarm - #                                                                                                    |
| 141                             | ZONE ###                                                 | G##ZO###                                                 | GROUP##                                             | Loop                                                      | Polling loop open                                                                                                    |
| 142                             | ZONE ###                                                 | G##ZO###                                                 | GROUP##                                             | Loop                                                      | Polling loop short                                                                                                    |
| 143                             | ZONE ###                                                 | G##ZO###                                                 | GROUP##                                             | Control Panel                                             | Expansion module failure - #                                                                                                    |
| 144                             | ZONE ###                                                 | G##ZO###                                                 | GROUP##                                             | Security                                                  | Sensor tamper - #                                                                                                    |
| 145                             | ZONE ###                                                 | G##ZO###                                                 | GROUP##                                             | Control Panel                                             | Expansion module tamper - #                                                                                                    |
| 146                             | ZONE ###                                                 | G##ZO###                                                 | GROUP##                                             | Security                                                  | Silent Burglary - #                                                                                                    |
| 147                             | ZONE ###                                                 | G##ZO###                                                 | GROUP##                                             | Zone                                                      | Sensor Supervision - #                                                                                                    |
| 150                             | ZONE ###                                                 | G##ZO###                                                 | GROUP##                                             | Zone                                                      | 24 Hour Non-Burg - #                                                                                                    |
| 151                             | ZONE ###                                                 | G##ZO###                                                 | GROUP##                                             | Gas Leak Detector                                         | Gas detected - #                                                                                                    |
| 152                             | ZONE ###                                                 | G##ZO###                                                 | GROUP##                                             | Leak Detector                                             | Refrigeration - #                                                                                                    |
| 153                             | ZONE ###                                                 | G##ZO###                                                 | GROUP##                                             | Heat Detector                                             | Loss of heat - #                                                                                                    |
| 154                             | ZONE ###                                                 | G##ZO###                                                 | GROUP##                                             | Waterflow                                                 | Water Leakage - #                                                                                                    |
| 155                             | ZONE ###                                                 | G##ZO###                                                 | GROUP##                                             | Security                                                  | Foil Break - #                                                                                                    |
| 156                             | ZONE ###                                                 | G##ZO###                                                 | GROUP##                                             | Zone                                                      | Day Trouble - #                                                                                                    |
| 157                             | ZONE ###                                                 | G##ZO###                                                 | GROUP##                                             | Tank                                                      | Low bottled gas level - #                                                                                                    |
| 158                             | ZONE ###                                                 | G##ZO###                                                 | GROUP##                                             | Temperature Sensor                                        | High temp - #                                                                                                    |
| 159                             | ZONE ###                                                 | G##ZO###                                                 | GROUP##                                             | Temperature Sensor                                        | Low temp - #                                                                                                    |
| 161                             | ZONE ###                                                 | G##ZO###                                                 | GROUP##                                             | Fan                                                       | Loss of air flow - #                                                                                                    |
| 162                             | ZONE ###                                                 | G##ZO###                                                 | GROUP##                                             | Toxic Gas                                                 | Carbon Monoxide detected - #                                                                                                    |
| 163                             |                                                          | 1                                                        |                                                     |                                                           |                                                                                                    |
|                                 | 20NE ###                                                 | G##ZO###                                                 | GROUP##                                             | Tank                                                      | Tank level - #                                                                                                    |
| 200                             | ZONE ###<br>ZONE ###                                     | G##ZO###<br>G##ZO###                                     | GROUP##<br>GROUP##                                  | Tank<br>Zone                                              | Tank level - #<br>Fire Supervisory - #                                                                                          |
| 200<br>201                      | ZONE ###<br>ZONE ###<br>ZONE ###                         | G##ZO###<br>G##ZO###<br>G##ZO###                         | GROUP##<br>GROUP##<br>GROUP##                       | Tank<br>Zone<br>Tank                                      | Tank level - #<br>Fire Supervisory - #<br>Low water pressure - #                                                                |
| 200<br>201<br>202               | ZONE ###<br>ZONE ###<br>ZONE ###<br>ZONE ###             | G##ZO###<br>G##ZO###<br>G##ZO###<br>G##ZO###             | GROUP##<br>GROUP##<br>GROUP##<br>GROUP##            | Tank<br>Zone<br>Tank<br>CO2 Sensor                        | Tank level - #<br>Fire Supervisory - #<br>Low water pressure - #<br>Low CO2 - #                                                 |
| 200<br>201<br>202<br>203        | ZONE ###<br>ZONE ###<br>ZONE ###<br>ZONE ###<br>ZONE ### | G##ZO###<br>G##ZO###<br>G##ZO###<br>G##ZO###             | GROUP##<br>GROUP##<br>GROUP##<br>GROUP##            | Tank<br>Zone<br>Tank<br>CO2 Sensor<br>Gate Sensor         | Tank level - #<br>Fire Supervisory - #<br>Low water pressure - #<br>Low CO2 - #<br>Gate valve sensor - #                        |
| 200<br>201<br>202<br>203<br>204 | ZONE ###<br>ZONE ###<br>ZONE ###<br>ZONE ###<br>ZONE ### | G##ZO###<br>G##ZO###<br>G##ZO###<br>G##ZO###<br>G##ZO### | GROUP##<br>GROUP##<br>GROUP##<br>GROUP##<br>GROUP## | Tank<br>Zone<br>Tank<br>CO2 Sensor<br>Gate Sensor<br>Tank | Tank level - #<br>Fire Supervisory - #<br>Low water pressure - #<br>Low CO2 - #<br>Gate valve sensor - #<br>Low water level - # |

Table B.1 Contact ID Reporting Formats (Continued)

| 206 | ZONE ### | G##ZO### | GROUP## | Fire Pump                     | Pump failure - #                 |
|-----|----------|----------|---------|-------------------------------|----------------------------------|
| 300 | PANEL### | G##PA### | GROUP## | Control Panel                 | System Trouble                   |
| 301 | ACPWR### | G##AC### | GROUP## | Power Supply                  | AC Loss                          |
| 302 | BATT ### | G##BA### | GROUP## | Battery                       | Low system battery               |
| 303 | PANEL### | G##PA### | GROUP## | Control Panel                 | RAM Checksum bad                 |
| 304 | PANEL### | G##PA### | GROUP## | Control Panel                 | ROM Checksum bad                 |
| 305 | PANEL### | G##PA### | GROUP## | Control Panel                 | System reset                     |
| 306 | PROG ### | G##PR### | GROUP## | Zone                          | Panel program changed            |
| 307 | PANEL### | G##PA### | GROUP## | Control Panel                 | Self-test failure                |
| 308 | PANEL### | G##PA### | GROUP## | Control Panel                 | System shutdown                  |
| 309 | BATT ### | G##BA### | GROUP## | Battery                       | Battery test failure             |
| 310 | PANEL### | G##PA### | GROUP## | Control Panel                 | Ground fault - #                 |
| 311 | PANEL### | G##PA### | GROUP## | Battery                       | Battery Missing                  |
| 312 | ACPWR### | G##AC### | GROUP## | Power Supply                  | Power Supply Overcurrent - #     |
| 313 | SRVC ### | G##SR### | GROUP## | Zone                          | Engineer Reset - User #          |
| 314 | ACPWR### | G##AC### | GROUP## | Power Supply                  | Primary Power Supply Failure - # |
| 320 | RELAY### | G##RE### | GROUP## | Audible Output                | Sounder/Relay - #                |
| 321 | BELL1### | G##BE### | GROUP## | Common Bell Output            | Bell 1                           |
| 322 | BELL2### | G##BE### | GROUP## | Common Bell Output            | Bell 2                           |
| 323 | RELAY### | G##RE### | GROUP## | Common Generic Control Output | Alarm relay                      |
| 324 | RELAY### | G##RE### | GROUP## | Common Generic Control Output | Trouble relay                    |
| 325 | RELAY### | G##RE### | GROUP## | Common Generic Control Output | Reversing relay                  |
| 326 | NAC3 ### | G##NA### | GROUP## | Common Bell Output            | Notification Appliance Ckt. 3    |
| 327 | NAC4 ### | G##NA### | GROUP## | Common Bell Output            | Notification Appliance Ckt. 4    |
| 330 | PANEL### | G##PA### | GROUP## | Zone                          | System Peripheral - #            |
| 331 | ZONE ### | G##ZO### | GROUP## | Loop                          | Polling loop open                |
| 332 | ZONE ### | G##ZO### | GROUP## | Zone                          | Polling loop short               |
| 333 | PANEL### | G##PA### | GROUP## | Panel Internal Devices        | Exp. module failure - #          |
| 334 | ZONE ### | G##ZO### | GROUP## | Repeater                      | Repeater failure - #             |
| 335 | PRINT### | G##PR### | GROUP## | Printer                       | Local printer paper out          |

| Table B.1 Contact ID Reporting Formats (Contin | iued) |
|------------------------------------------------|-------|
|------------------------------------------------|-------|

| 336 | PRINT### | G##PR### | GROUP## | Printer                   | Local printer failure          |
|-----|----------|----------|---------|---------------------------|--------------------------------|
| 337 | ACPWR### | G##AC### | GROUP## | Power Supply              | Exp. module DC loss - #        |
| 338 | ACPWR### | G##AC### | GROUP## | Power Supply              | Exp. module Low Batt - #       |
| 339 | ACPWR### | G##AC### | GROUP## | Power Supply              | Exp. module Reset - #          |
| 341 | ACPWR### | G##AC### | GROUP## | Power Supply              | Exp. module Tamper - #         |
| 342 | ACPWR### | G##AC### | GROUP## | Power Supply              | Exp. Module AC loss - #        |
| 343 | ACPWR### | G##AC### | GROUP## | Power Supply              | Exp. Module self-test fail - # |
| 344 | ZONE ### | G##ZO### | GROUP## | Panel Internal Devices    | RF DACR Jam Detect - #         |
| 350 | COMM ### | G##CO### | GROUP## | Communication             | Communication                  |
| 351 | LINE1### | G##LI### | GROUP## | Telephone                 | Telco 1 fault                  |
| 352 | LINE2### | G##LI### | GROUP## | Telephone                 | Telco 2 fault                  |
| 353 | RFXMT### | G##RF### | GROUP## | Communication             | LR Radio xmitter fault         |
| 354 | COMM ### | G##CO### | GROUP## | Communication             | Fail to communicate            |
| 355 | RFSUP### | G##RF### | GROUP## | Communication             | Loss of radio supervision      |
| 356 | RFPOL### | G##RF### | GROUP## | Communication             | Loss of central polling        |
| 357 | ZONE ### | G##ZO### | GROUP## | Panel Internal Devices    | LR Radio VSWR - #              |
| 358 | DACR ### | G##DA### | GROUP## | Control Panel             | Backup Receiver Down           |
| 370 | ZONE ### | G##ZO### | GROUP## | Loop                      | Protection Loop - #            |
| 371 | ZONE ### | G##ZO### | GROUP## | Loop                      | Protection loop open - #       |
| 372 | ZONE ### | G##ZO### | GROUP## | Loop                      | Protection loop short - #      |
| 373 | ZONE ### | G##ZO### | GROUP## | Smoke Detector Ionization | Fire trouble - #               |
| 374 | ZONE ### | G##ZO### | GROUP## | Zone                      | Exit error alarm (zone) - #    |
| 375 | ZONE ### | G##ZO### | GROUP## | Security                  | Panic zone trouble - #         |
| 376 | ZONE ### | G##ZO### | GROUP## | Speaker                   | Hold-up zone trouble - #       |
| 377 | ZONE ### | G##ZO### | GROUP## | Zone                      | Swinger Trouble - #            |
| 378 | ZONE ### | G##ZO### | GROUP## | Zone                      | Cross Zone Trouble - #         |
| 380 | ZONE ### | G##ZO### | GROUP## | Monitor Module            | Sensor trouble - #             |
| 381 | RFSUP### | G##RF### | GROUP## | Zone                      | Loss of super RF - #           |
| 382 | RPMSP### | G##RP### | GROUP## | Zone                      | Loss of super RPM - #          |
| 383 | ZONE ### | G##ZO### | GROUP## | Security                  | Sensor tamper - #              |

Table B.1 Contact ID Reporting Formats (Continued)

| 384 | RFBAT### | G##RF### | GROUP## | Battery        | RF low battery - #           |
|-----|----------|----------|---------|----------------|------------------------------|
| 385 | ZONE ### | G##ZO### | GROUP## | Smoke Detector | Smoke det. Hi sens - #       |
| 386 | ZONE ### | G##ZO### | GROUP## | Smoke Detector | Smoke det. Lo sens - #       |
| 387 | ZONE ### | G##ZO### | GROUP## | Security       | Intrusion det. Hi sens - #   |
| 388 | ZONE ### | G##ZO### | GROUP## | Security       | Intrusion det. Lo sens - #   |
| 389 | ZONE ### | G##ZO### | GROUP## | Zone           | Sensor self-test failure - # |
| 391 | ZONE ### | G##ZO### | GROUP## | Zone           | Sensor Watch failure - #     |
| 392 | ZONE ### | G##ZO### | GROUP## | Smoke Detector | Drift Comp. Error - #        |
| 393 | ZONE ### | G##ZO### | GROUP## | Smoke Detector | Maintenance Alert - #        |
| 394 | COMM ### | G##CO### | GROUP## | Communication  | MIP Communication Failure    |
| 395 | COMM ### | G##CO### | GROUP## | Communication  | MIP Configuration Error      |
| 396 | DACR ### | G##DA### | GROUP## | Control Panel  | Primary Receiver Active      |
| 397 | COMM ### | G##CO### | GROUP## | Communication  | Primary Receiver Down        |
| 398 | DACR ### | G##DA### | GROUP## | Control Panel  | Backup Receiver Active       |
| 399 | DACR ### | G##DA### | GROUP## | Control Panel  | Receiver in Backup Mode      |
| 400 | ZONE ### | G##ZO### | GROUP## | Zone           | Open/Close                   |
| 401 | ZONE ### | G##ZO### | GROUP## | Zone           | O/C by User - User #         |
| 402 | ZONE ### | G##ZO### | GROUP## | Zone           | Group O/C - User #           |
| 403 | ZONE ### | G##ZO### | GROUP## | Zone           | Automatic O/C                |
| 404 | ZONE ### | G##ZO### | GROUP## | Zone           | Late to O/C                  |
| 405 | ZONE ### | G##ZO### | GROUP## | Zone           | Deferred O/C                 |
| 406 | ZONE ### | G##ZO### | GROUP## | Zone           | Cancel                       |
| 407 | RMT ###  | G##RM### | GROUP## | Zone           | Remote arm/disarm            |
| 408 | ZONE ### | G##ZO### | GROUP## | Zone           | Quick Arm                    |
| 409 | KEYSW### | G##KE### | GROUP## | Zone           | Keyswitch O/C                |
| 411 | RMT ###  | G##RM### | GROUP## | Zone           | Callback request made        |
| 412 | RMT ###  | G##RM### | GROUP## | Control Panel  | Success- download/access     |
| 413 | RMT ###  | G##RM### | GROUP## | Control Panel  | Unsuccessful access          |
| 414 | RMT ###  | G##RM### | GROUP## | Control Panel  | System shutdown              |
| 415 | RMT ###  | G##RM### | GROUP## | Digital Dialer | Dialer shutdown              |

| Table D.T. Contact ID Reporting Formats (Continueu | Table B.1 | Contact ID F | Reporting | Formats | (Continued) |
|----------------------------------------------------|-----------|--------------|-----------|---------|-------------|
|----------------------------------------------------|-----------|--------------|-----------|---------|-------------|

| 416 | RMT ###  | G##RM### | GROUP## | Control Panel | Successful upload                  |
|-----|----------|----------|---------|---------------|------------------------------------|
| 421 | ZONE ### | G##ZO### | GROUP## | Card Reader   | Access denied - User #             |
| 422 | ZONE ### | G##ZO### | GROUP## | Card Reader   | Access report by user - User #     |
| 423 | GROUP### | G##GR### | GROUP## | Security      | Forced Access - #                  |
| 424 | ZONE ### | G##ZO### | GROUP## | Security      | Egress Denied - #                  |
| 425 | ZONE ### | G##ZO### | GROUP## | Zone          | Egress Granted - #                 |
| 426 | ZONE ### | G##ZO### | GROUP## | Zone          | Access Door propped open - #       |
| 427 | ZONE ### | G##ZO### | GROUP## | Zone          | Access point DSM trouble - #       |
| 428 | ZONE ### | G##ZO### | GROUP## | Zone          | Access point RTE trouble - #       |
| 429 | ZONE ### | G##ZO### | GROUP## | Zone          | Access program mode entry - User # |
| 430 | ZONE ### | G##ZO### | GROUP## | Zone          | Access program mode exit - User #  |
| 431 | ZONE ### | G##ZO### | GROUP## | Zone          | Access threat level change         |
| 432 | ZONE ### | G##ZO### | GROUP## | Zone          | Access relay/trigger fail - #      |
| 433 | ZONE ### | G##ZO### | GROUP## | Zone          | Access RTE shunt - #               |
| 434 | ZONE ### | G##ZO### | GROUP## | Zone          | Access DSM shunt - #               |
| 435 | ZONE ### | G##ZO### | GROUP## | Door          | Second Person Access - #           |
| 436 | ZONE ### | G##ZO### | GROUP## | Door          | Irregular Access - User #          |
| 441 | GROUP### | G##GR### | GROUP## | Zone          | Armed STAY - User #                |
| 442 | GROUP### | G##GR### | GROUP## | Zone          | Keyswitch Armed STAY - User #      |
| 450 | GROUP### | G##GR### | GROUP## | Zone          | Exception O/C                      |
| 451 | GROUP### | G##GR### | GROUP## | Zone          | Early O/C - User #                 |
| 452 | GROUP### | G##GR### | GROUP## | Zone          | Late O/C User #                    |
| 453 | GROUP### | G##GR### | GROUP## | Zone          | Failed to Open                     |
| 454 | GROUP### | G##GR### | GROUP## | Zone          | Failed to Close                    |
| 455 | GROUP### | G##GR### | GROUP## | Zone          | Auto-arm Failed                    |
| 456 | GROUP### | G##GR### | GROUP## | Zone          | Partial Arm - User #               |
| 457 | GROUP### | G##GR### | GROUP## | Zone          | Exit Error by User                 |
| 458 | GROUP### | G##GR### | GROUP## | Zone          | User on premises - User #          |
| 459 | GROUP### | G##GR### | GROUP## | Zone          | Recent Close                       |
| 461 | GROUP### | G##GR### | GROUP## | Zone          | Wrong Code Entry                   |

Table B.1 Contact ID Reporting Formats (Continued)

| 462 | GROUP### | G##GR### | GROUP## | Zone                          | Legal Code Entry - User #            |
|-----|----------|----------|---------|-------------------------------|--------------------------------------|
| 463 | GROUP### | G##GR### | GROUP## | Zone                          | Re-arm after Alarm - User #          |
| 464 | GROUP### | G##GR### | GROUP## | Zone                          | Auto-arm Time Extended - User #      |
| 465 | GROUP### | G##GR### | GROUP## | Zone                          | Panic Alarm Reset                    |
| 466 | ZONE ### | G##ZO### | GROUP## | Door                          | Service Premises - User #            |
| 501 | ZONE ### | G##ZO### | GROUP## | Zone                          | Access reader disable - #            |
| 520 | ZONE ### | G##ZO### | GROUP## | Audible Output                | Sounder/Relay Disable - #            |
| 521 | BELL1### | G##BE### | GROUP## | Common Bell Output            | Bell 1 disable                       |
| 522 | BELL2### | G##BE### | GROUP## | Common Bell Output            | Bell 2 disable                       |
| 523 | RELAY### | G##RE### | GROUP## | Common Generic Control Output | Alarm relay disable                  |
| 524 | RELAY### | G##RE### | GROUP## | Common Generic Control Output | Trouble relay disable                |
| 525 | RELAY### | G##RE### | GROUP## | Common Generic Control Output | Reversing relay disable              |
| 526 | NAC3 ### | G##NA### | GROUP## | Common Bell Output            | Notification Appliance Ckt 3 disable |
| 527 | NAC4 ### | G##NA### | GROUP## | Common Bell Output            | Notification Appliance Ckt 4 disable |
| 531 | ZONE ### | G##ZO### | GROUP## | Zone                          | Module Added                         |
| 532 | ZONE ### | G##ZO### | GROUP## | Zone                          | Module Removed                       |
| 551 | DIAL ### | G##DI### | GROUP## | Digital Dialer                | Dialer disabled                      |
| 552 | RFXMT### | G##RF### | GROUP## | Zone                          | Radio xmitter disabled               |
| 553 | ZONE ### | G##ZO### | GROUP## | Zone                          | Remote Upload/Download disabled      |
| 570 | ZONE ### | G##ZO### | GROUP## | Zone                          | Zone bypass - #                      |
| 571 | ZONE ### | G##ZO### | GROUP## | Fire Device                   | Fire bypass - #                      |
| 572 | ZONE ### | G##ZO### | GROUP## | Zone                          | 24 Hour zone bypass - #              |
| 573 | ZONE ### | G##ZO### | GROUP## | Security                      | Burg. bypass - #                     |
| 574 | GROUP### | G##GR### | GROUP## | Zone                          | Group bypass - #                     |
| 575 | ZONE ### | G##ZO### | GROUP## | Zone                          | Swinger Bypass - #                   |
| 576 | ZONE ### | G##ZO### | GROUP## | Zone                          | Access zone shunt - #                |
| 577 | ZONE ### | G##ZO### | GROUP## | Zone                          | Access point bypass - #              |
| 578 | ZONE ### | G##ZO### | GROUP## | Zone                          | Vault Bypass - #                     |
| 579 | ZONE ### | G##ZO### | GROUP## | Zone                          | Vent Zone Bypass - #                 |
| 601 | TEST ### | G##TE### | GROUP## | Zone                          | Manually triggered test              |

Table B.1 Contact ID Reporting Formats (Continued)

| 602 | TEST ### | G##TE### | GROUP## | Zone          | Periodic test report            |
|-----|----------|----------|---------|---------------|---------------------------------|
| 603 | TEST ### | G##TE### | GROUP## | Zone          | Periodic RF xmission            |
| 604 | TEST ### | G##TE### | GROUP## | Zone          | Fire test - User #              |
| 605 | ZONE ### | G##ZO### | GROUP## | Zone          | Status report to follow         |
| 606 | ZONE ### | G##ZO### | GROUP## | Zone          | Listen-in to follow             |
| 607 | TEST ### | G##TE### | GROUP## | Zone          | Walk test mode - User #         |
| 608 | TEST ### | G##TE### | GROUP## | Zone          | System Trouble Present          |
| 609 | ZONE ### | G##ZO### | GROUP## | Zone          | Video xmitter active            |
| 611 | TEST ### | G##TE### | GROUP## | Zone          | Point tested OK - #             |
| 612 | TEST ### | G##TE### | GROUP## | Zone          | Point not tested - #            |
| 613 | TEST ### | G##TE### | GROUP## | Zone          | Intrusion Zone Walk Tested - #  |
| 614 | TEST ### | G##TE### | GROUP## | Zone          | Fire Zone Walk Tested - #       |
| 615 | TEST ### | G##TE### | GROUP## | Zone          | Panic Zone Walk Tested          |
| 616 | ZONE ### | G##ZO### | GROUP## | Zone          | Service Request"},              |
| 621 | ZONE ### | G##ZO### | GROUP## | Zone          | Event Log reset                 |
| 622 | ZONE ### | G##ZO### | GROUP## | Control Panel | Event Log 50 full               |
| 623 | ZONE ### | G##ZO### | GROUP## | Control Panel | Event Log 90 full               |
| 624 | PANEL### | G##PA### | GROUP## | Control Panel | Event Log overflow              |
| 625 | ZONE ### | G##ZO### | GROUP## | Zone          | Time/Date reset - User #        |
| 626 | PANEL### | G##PA### | GROUP## | Control Panel | Time/Date inaccurate            |
| 627 | ZONE ### | G##ZO### | GROUP## | Zone          | Program mode entry              |
| 628 | ZONE ### | G##ZO### | GROUP## | Zone          | Program mode exit               |
| 630 | ZONE ### | G##ZO### | GROUP## | Zone          | Schedule change                 |
| 631 | ZONE ### | G##ZO### | GROUP## | Zone          | Exception schedule change       |
| 632 | ZONE ### | G##ZO### | GROUP## | Zone          | Access schedule change          |
| 633 | DACR ### | G##DA### | GROUP## | Control Panel | Receiver Alarm Buffer Below 25% |
| 634 | DACR ### | G##DA### | GROUP## | Control Panel | Receiver Alarm Buffer Below 75% |
| 635 | DACR ### | G##DA### | GROUP## | Control Panel | Receiver Alarm Buffer Full      |
| 641 | ZONE ### | G##ZO### | GROUP## | Zone          | Senior Watch Trouble            |
| 642 | ZONE ### | G##ZO### | GROUP## | Zone          | Latch-key Supervision - User #  |

Table B.1 Contact ID Reporting Formats (Continued)

| 654 | ZONE ### | G##ZO### | GROUP## | Control Panel | System Inactivity      |
|-----|----------|----------|---------|---------------|------------------------|
| 900 | ZONE ### | G##ZO### | GROUP## | Control Panel | Download Abort         |
| 901 | ZONE ### | G##ZO### | GROUP## | Control Panel | Download Start - #     |
| 902 | ZONE ### | G##ZO### | GROUP## | Control Panel | Download Interrupt - # |
| 910 | ZONE ### | G##ZO### | GROUP## | Zone          | Auto Close-Bypass - #  |
| 911 | ZONE ### | G##ZO### | GROUP## | Zone          | Bypass Closing - #     |

Table B.1 Contact ID Reporting Formats (Continued)

# Index

#### Α

About 28 Ademco 685 Receiver 11 Cable Configuration - PC to 685 12 Communication Settings 12 Device Addressing 12 Device IDs 13 DIP Switch Settings 12 Jumper Settings 12 Parallel Printer 12 Site IDs 13 Supervision 12 Supported Formats 12 Architecture Gateway System 7

#### Ε

Exit 28

#### G

Gateway System Architecture 7

# Η

Help **28** About **28** 

## I

Installation Environmental Conditions 9

#### L

Login 28

#### Ν

Network Clients 28

#### R

Radionics D6600 Receiver 14 D6600 Configuration 15 Device IDs 16 Event Handling 16 Hearbeat/Link Test 16 Multiple Instances of an Event 16 Receiver Site Names 16 Serial Connection 15 Supervision 16 Receivers Gateway Exiting 24

#### S

Shut Down Gateway 28 Silent Knight 9500/9800 Receiver 17 Cable Configuration 17 Device Addressing 18 Device IDs 19 Receiver Settings 18 Site IDs 18 Supervision 18 Supported Formats 17

#### V

Version Information 28

# Manufacturer Warranties and Limitation of Liability

**Manufacturer Warranties.** Subject to the limitations set forth herein, Manufacturer warrants that the Products manufactured by it in its Northford, Connecticut facility and sold by it to its authorized Distributors shall be free, under normal use and service, from defects in material and workmanship for a period of thirty six months (36) months from the date of manufacture (effective Jan. 1, 2009). The Products manufactured and sold by Manufacturer are date stamped at the time of production. Manufacturer does not warrant Products that are not manufactured by it in its Northford, Connecticut facility but assigns to its Distributor, to the extent possible, any warranty offered by the manufacturer of such product. This warranty shall be void if a Product is altered, serviced or repaired by anyone other than Manufacturer or its authorized Distributors. This warranty shall also be void if there is a failure to maintain the Products and the systems in which they operate in proper working conditions.

MANUFACTURER MAKES NO FURTHER WARRANTIES, AND DISCLAIMS ANY AND ALL OTHER WARRANTIES, EITHER EXPRESSED OR IMPLIED, WITH RESPECT TO THE PRODUCTS, TRADEMARKS, PROGRAMS AND SERVICES RENDERED BY MANUFACTURER INCLUDING WITHOUT LIMITATION, INFRINGEMENT, TITLE, MERCHANTABILITY, OR FITNESS FOR ANY PARTICULAR PURPOSE. MANUFACTURER SHALL NOT BE LIABLE FOR ANY PERSONAL INJURY OR DEATH WHICH MAY ARISE IN THE COURSE OF, OR AS A RESULT OF, PERSONAL, COMMERCIAL OR INDUSTRIAL USES OF ITS PRODUCTS.

This document constitutes the only warranty made by Manufacturer with respect to its products and replaces all previous warranties and is the only warranty made by Manufacturer. No increase or alteration, written or verbal, of the obligation of this warranty is authorized. Manufacturer does not represent that its products will prevent any loss by fire or otherwise.

**Warranty Claims.** Manufacturer shall replace or repair, at Manufacturer's discretion, each part returned by its authorized Distributor and acknowledged by Manufacturer to be defective, provided that such part shall have been returned to Manufacturer with all charges prepaid and the authorized Distributor has completed Manufacturer's Return Material Authorization form. The replacement part shall come from Manufacturer's stock and may be new or refurbished. THE FOREGOING IS DISTRIBUTOR'S SOLE AND EXCLUSIVE REMEDY IN THE EVENT OF A WARRANTY CLAIM.

Warn-HL-08-2009.fm

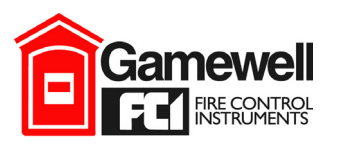

by Honeywell

Gamewell-FCI 12 Clintonville Road Northford, CT 06472-1610 USA 203-484-7161 fax 203-484-7118

www.gamewell-fci.com

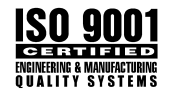